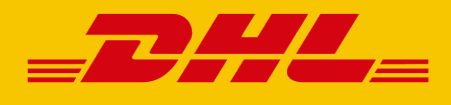

# **DHL eSECURE** HOW-TO-GUIDE ZUM SCHUTZ IHRES ACCOUNTS

DHL Express – Excellence. Simply delivered.

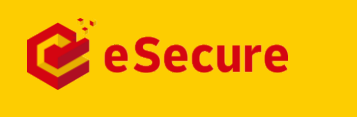

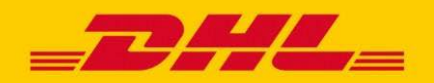

### **INHALTSANGABE**

| EINLEITUNG                             | 3  |
|----------------------------------------|----|
| REGISTRIERUNG UND LOGIN                | 4  |
| DAS ESECURE MENÜ                       | 6  |
| FREIGEBEN VON BENUTZERN                | 7  |
| VERWALTEN DER ACCOUNTNUMMERN           | 9  |
| HINZUFÜGEN VON ACCOUNT-ADMINISTRATOREN | 10 |
| FREIGEBEN VON E-MAIL DOMAINS           | 11 |
| ÜBERSICHT ACCOUNT AUTORISIERUNG        | 12 |
| BENACHRICHTIGUNGEN                     | 14 |

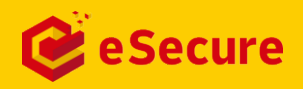

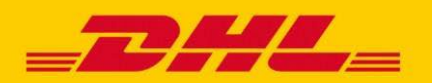

### **EINLEITUNG** SCHÜTZEN SIE IHREN DHL EXPRESS ACCOUNT

DHL eSecure ist eine innovative Sicherheitsfunktion, die Ihnen die Verwaltung und Freigabe Ihrer DHL Express Accountnummer(n) ermöglicht und somit eine unbefugte Nutzung durch Dritte in unseren Standard-Onlineversandsystemen verhindert.

#### VORTEILE

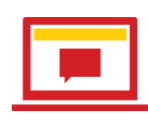

#### Alles auf einen Blick

Verwalten Sie die Freigabe Ihrer DHL Express Accountnummer und buchen Sie Ihre Express-Sendungen in einem Onlinesystem - in MyDHL+.

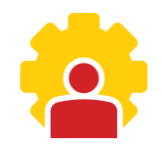

#### **Volle Kontrolle**

Bestimmen Sie, wer vollen Zugriff (inkl. aller Versandoptionen und Ansicht der Preise) auf Ihre DHL Express Accountnummer bekommt und wer nicht.

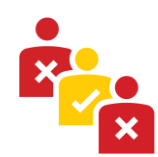

#### **Transparente Nutzerübersicht**

Steuern Sie die Genehmigung oder Ablehnung auf Basis der bisherigen Nutzung Ihrer DHL Express Accountnummer.

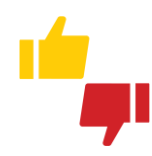

#### Einfacher Genehmigungsprozess

Treffen Sie Ihre Entscheidung zur Genehmigung oder Ablehnung neuer Freigabeanfragen ganz einfach über MyDHL+ oder via E-Mail.

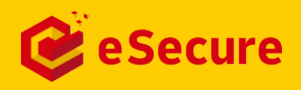

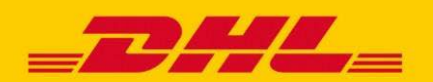

### **REGISTRIERUNG UND LOGIN** EINFACH ÜBER MYDHL+ ERREICHBAR

DHL Express Accountnummern werden auf Anfrage für DHL eSecure aktiviert. Die Aufschaltung und der Zugang zu DHL eSecure erfolgt automatisch nach der Anfrage. DHL eSecure ist direkt in unser Onlinestandardversandsystem MyDHL+ integriert.

#### ÜBERSICHT DER REGISTRIERUNGSMÖGLICHKEITEN – DHL ESECURE

Falls Sie bereits unser Onlineversandsystem MvDHL+ nutzen, erhalten Sie bei der erstmaligen Registrierung für DHL eSecure eine Begrüßungs-E-Mail von

esecure@dhl.com.

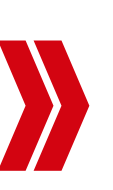

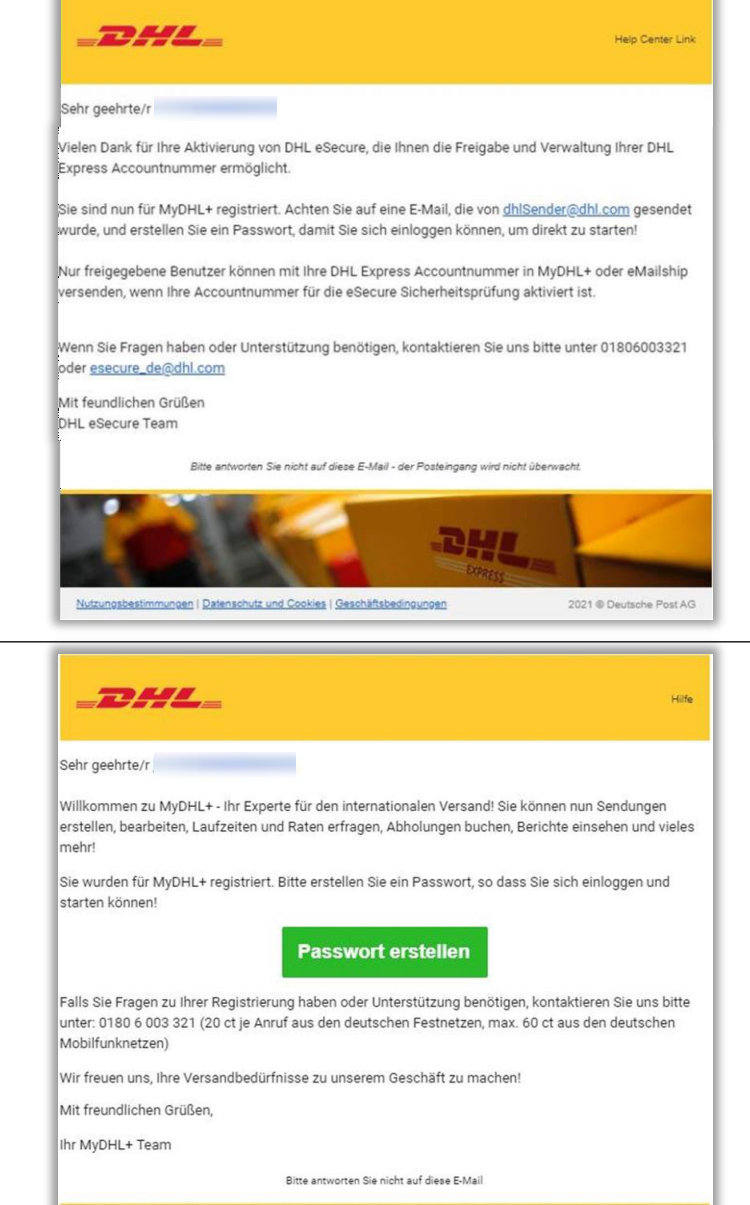

## 2

Falls Sie noch keinen MyDHL+ Login besitzen, erhalten Sie eine E-Mail mit dem Betreff .Passwort erstellen' von dhlSender@dhl.com, um die Registrierung Ihres

neuen MyDHL+ Logins abzuschließen und dort auch direkt auf DHL eSecure zugreifen zu können.

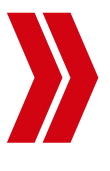

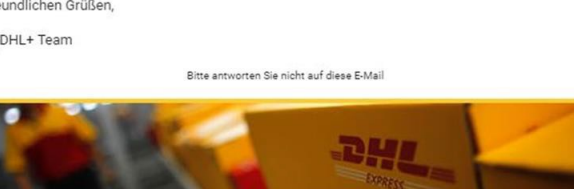

Impressum | Datenschutzhinweise | Allgemeine Transportbedingungen

2021 @ Deutsche Post AG

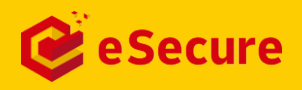

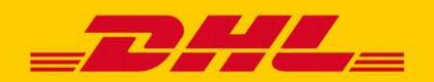

### **REGISTRIERUNG UND LOGIN** EINFACH ÜBER MYDHL+ ERREICHBAR

Der Zugriff auf **DHL eSecure** ist nach der Anmeldung bei MyDHL+ unter 'Meine gespeicherten Einstellungen' jederzeit für Sie möglich.

| DHL Express                                                                                                    |                                                                                                    |                                                                                                   | Hilfe Standorte English Deutsch                                                                                 |                     |
|----------------------------------------------------------------------------------------------------|----------------------------------------------------------------------------------------------------|---------------------------------------------------------------------------------------------------|----------------------------------------------------------------------------------------------------|---------------------|
| DHL+Home Versenden Ve                                                                                                    | rfolgen                                                                                                    |                                                                                                   | Registrieren                                                                                                    | Lo                  |
| Aktuelle Informationen zum Einfluss des                                                                                                    | Coronavirus auf den Versand mit DHL Express M                                                                                          | ehr                                                                                               |                                                                                                    |                     |
|                                                                                                    |                                                                                                    |                                                                                                   |                                                                                                    |                     |
| e Sendung                                                                                                    | ofragen Buchen Sie eine Abholung                                                                                                    |                                                                                                   | Login                                                                                                    |                     |
|                                                                                                    |                                                                                                    |                                                                                                   | E-Mail Adresse                                                                                                  |                     |
| A Land/ I erntorium                                                                                                    | Straße, Stadt, PLZ, Land                                                                                                    |                                                                                                   |                                                                                                    |                     |
|                                                                                                    |                                                                                                    |                                                                                                   | Passwort                                                                                                    |                     |
| Land/Territorium                                                                                                    | An                                                                                                    | 2112                                                                                              | Passwort vergessen                                                                                              |                     |
| Ð                                                                                                    | Straße, Stadt, PLZ, Land                                                                                                    |                                                                                                   | Login-Daten speichern ()                                                                                        |                     |
| Keinen Account? Kein Problem! Zah                                                                                                    | len Sie mit Kreditkarte oder                                                                                                    | Weiter                                                                                            | 🔒 Login                                                                                                    |                     |
| PayPal.<br>Auf schnellstem Weg eine Sendung.                                                                                                    | aufgeben                                                                                                    |                                                                                                   | Nicht registriert? Jetzt anmele                                                                                 | iden                |
| Alle Produkte und Services auf einer                                                                                                    | Blick                                                                                                    |                                                                                                   |                                                                                                    |                     |
|                                                                                                    |                                                                                                    |                                                                                                   | AND DESCRIPTION OF THE OWNER OF THE OWNER OF THE OWNER OF THE OWNER OF THE OWNER OF THE OWNER OF THE OWNER OF T |                     |
|                                                                                                    |                                                                                                    |                                                                                                   | Ihre Sendungen verfolge                                                                                         | en                  |
|                                                                                                    | A A                                                                                                    |                                                                                                   | Ihre Sendungen verfolge<br>Bis zu 10 Nummer<br>durch Komma ode Enter                                            | en<br>It            |
|                                                                                                    |                                                                                                    |                                                                                                   | Ihre Sendungen verfolge<br>Bis zu 10 Nummen getrenn<br>durch Komma ode Enter                                    | erfolge             |
|                                                                                                    |                                                                                                    |                                                                                                   | Ihre Sendungen verfolge<br>Bis zu 10 Nummer<br>durch Komma ode Enter<br>Ve                                      | en<br>It<br>erfolge |
|                                                                                                    |                                                                                                    |                                                                                                   | Ihre Sendungen verfolge<br>Bis zu 10 Nummer getrenn<br>durch Komma ode<br>Enter                                 | en<br>it<br>erfolge |
|                                                                                                    |                                                                                                    |                                                                                                   | Ihre Sendungen verfolge<br>Bis zu 10 Nummer<br>durch Komma ode Enter<br>Ve                                      | en<br>It<br>erfolge |
|                                                                                                    |                                                                                                    |                                                                                                   | Ihre Sendungen verfolge<br>Bis zu 10 Nummer<br>durch Komma ode<br>Enter<br>Ve                                   | erfolge             |
|                                                                                                    |                                                                                                    |                                                                                                   | Ihre Sendungen verfolge<br>Bis zu 10 Nummer<br>durch Komma ode<br>Enter<br>Ve                                   | erfolge             |
|                                                                                                    |                                                                                                    |                                                                                                   | Hife Standarte English 1 Deutsch                                                                                | erfolge             |
|                                                                                                    |                                                                                                    |                                                                                                   | Hilfe Standorte English Deutsch                                                                                 | en<br>erfolge       |
| MyDHL+ Home Versenden                                                                                                    | Verfolgen Verwalten                                                                                                    | Rechnungen                                                                                        | Hilfe Standorte English Deutsch                                                                                 | en<br>erfolge       |
| DHL Express MyDHL+ Home Versenden V                                                                                                    | Verfolgen Verwalten 1<br>des Coronavirus auf de                                                                                        | Rechnungen I                                                                                      | Hilfe Standorte English Deutsch                                                                                 | en erfolge          |
| MyDHL+ Home Versenden Versenden Vers | Verfolgen Verwalter                                                                                                    | Rechnungen V<br>MEINE GESPEICHERTEN<br>EINSTELLUNGEN<br>Meine DHL Accounts                        | Hilfe Standorte English   Deutsch                                                                               | en<br>it<br>erfolge |
| Image: Second system       DHL Express         MyDHL+ Home       Versenden         Aktuelle Informationen zum Einfluss         Millkommen zu MyDHL+                                                                                                    | Verfolgen Verwalten 1<br>des Coronavirus auf de<br>SENDUNG SEINSTELLUNGEN<br>Zustelloptionen<br>Sendungsabsicherung<br>Zollabfertigung | Rechnungen<br>MEINE GESPEICHERTEN<br>EINSTELLUNGEN<br>Meine DHL Accounts<br>Account Autorisierung | Hilfe Standorte English Deutsch                                                                                 | en<br>it<br>erfolge |

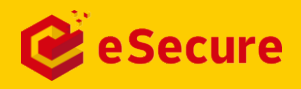

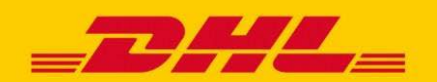

### **DAS ESECURE MENÜ** ALLE FUNKTIONEN IM ÜBERBLICK

Die Navigation von DHL eSecure befindet sich in der linken Leiste und ermöglicht den Zugriff auf alle Menüpunkte.

#### MENÜPUNKTE

|                                                         | <b>Freigegebene Benutzer</b><br>Dieser Menüpunkt ermöglicht den Überblick und die<br>Verwaltung aller noch offenen, bereits freigegebenen und<br>abgelehnten Benutzer.                                                 |
|---------------------------------------------------------|----------------------------------------------------------------------------------------------------|
| Freigegebene Benutzer<br>Accountnummern                 | <b>Accountnummern</b><br>Dieser Menüpunkt zeigt die Übersicht der Accountnummern<br>und erlaubt den Sicherheitsfunktion zu aktivieren oder<br>deaktivieren.                                                            |
| Account-Administrator                                   | <b>Account-Administrator</b><br>Dieser Menüpunkt erlaubt es Informationen zum Account-<br>Administrator zu ändern oder weitere hinzuzufügen.                                                                           |
| Freigegebene Domains<br>Übersicht Account Autorisierung | <b>Freigegebene Domains</b><br>Dieser Menüpunkt ermöglicht den Überblick und die<br>Verwaltung aller freigegebenen und verbotenen Domains.                                                                             |
|                                                         | <b>Übersicht Account Autorisierung</b><br>Dieser Menüpunkt ermöglicht den Überblick und die<br>Verwaltung aller noch offenen, bereits freigegebenen und<br>abgelehnten Benutzer bei erteilten Account Autorisierungen. |

Schaltflächen innerhalb der Menüpunkte sind für die benutzerfreundliche Navigation farblich gekennzeichnet.

#### **Beispiele:**

| Hinzufügen   | Grüne Kennzeichnung für die wichtigsten Funktionen                  |
|--------------|---------------------------------------------------------------------|
| Zurücksetzen | Gelbe Kennzeichnung für Standard-Funktion, wie z. B. 'Zurücksetzen' |
| Download     | Weiße Kennzeichnung für Zusatz-Funktionen                           |

- Eine Mehrfachauswahl kann durch Ankreuzen der Kästchen vor dem jeweiligen Datensatz vorgenommen werden
- Wildcard-Suchen können durch den Platzhalter Asterisk (\*) durchgeführt werden

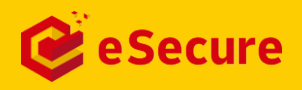

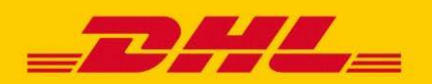

### **FREIGEBEN VON BENUTZERN** WER HAT VOLLZUGRIFF AUF ACCOUNTNUMMERN?

Der Menüpunkt ,**Freigegebene Benutzer**' ermöglicht Ihnen als Account-Administrator, die Freigabe der Benutzer zu verwalten. Sobald ein Account in DHL eSecure hinzugefügt wurde, werden E-Mail-Adressen, die die Accountnummer innerhalb der letzten 13 Monate in unseren Onlineversandsystemen (eMailship und MyDHL+) verwendet haben direkt als *,genehmigt*' (*approved*) angezeigt. Dies kann jederzeit widerrufen werden und diese E-Mail-Adressen können auf *,abgelehnt*' (*rejected*) gesetzt werden.

| <b>DHL</b> DHL Express |                                     | Hilfe Standorfe English   Deutsch                                                           |
|------------------------|-------------------------------------|---------------------------------------------------------------------------------------------|
| MyDHL+ Home Versenden  | Verfolgen Verwalten 0               | Rechnungen verwalten Meine Einstellungen 👤                                                  |
| igegebene Benutzer     | Freigegebene Benutzer               |                                                                                             |
| Account                | E-Mail-Adresse                      | Account- nummer                                                                             |
| Account-Administrator  |                                     |                                                                                             |
| Freigegebene Domains   | Status                              | Land<br>GERMANY                                                                             |
|                        | Rejected<br>Pending                 |                                                                                             |
|                        |                                     |                                                                                             |
|                        |                                     |                                                                                             |
|                        |                                     |                                                                                             |
|                        |                                     | Suche Zurücksetzen                                                                          |
|                        |                                     |                                                                                             |
|                        | ✓ 6 gefundene Datensätze            |                                                                                             |
|                        |                                     | linzufügen Genehmigen Ablehnen Kopieren Upload Download                                     |
|                        |                                     | -                                                                                           |
|                        | E-Mail-Adresse - Account-<br>nummer | and Status Zugewiesen von Letzte Aktualisierung                                             |
|                        |                                     |                                                                                             |
|                        | L I GÊF                             | MANY Approved . 23-Nov-20                                                                   |
|                        |                                     | XMANY         Approved         23-Nov-20           YMANY         Approved         23-Nov-20 |

Klicken Sie auf ,**Hinzufügen**', um die Freigabe eines einzelnen Benutzers oder mehrerer Benutzer durchzuführen. E-Mail-Adressen können durch ein Komma (,) getrennt werden, damit mehrere Benutzer gleichzeitig hinzugefügt werden können. Klicken Sie anschließend auf ,**Sichern**'.

| eigegebene Benutzer |                              |                                    |      |
|---------------------|------------------------------|------------------------------------|------|
| Account- nummer     | a (,) tur menrere Eintrage i | er Feidem Accountiummer und E-Mail |      |
|                     | ^ *                          | ^*                                 |      |
|                     |                              |                                    |      |
|                     | ~                            | ~                                  |      |
|                     |                              | Sichern                            | Abbr |

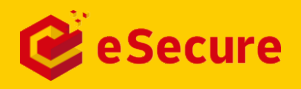

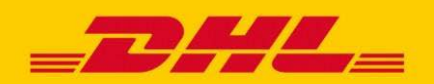

#### **FREIGEBEN VON BENUTZERN** WER HAT VOLLZUGRIFF AUF ACCOUNTNUMMERN?

Die Funktion ,**Upload**' ist für Sie als Account-Administrator verfügbar, um mehrere Benutzer gleichzeitig hochzuladen. Hierzu wird eine csv-Datei benötigt; ein Beispiel finden Sie direkt in DHL eSecure hinterlegt. Die Datei zum Hochladen muss den folgenden Anforderungen entsprechen:

- csv-Format
- maximal 100 E-Mail-Adressen
- nicht größer als 102KB

| E-Mail-Adresse         | Accountnummer | Status (freigegeben/abgelehnt) |
|------------------------|---------------|--------------------------------|
| testuserA@testmail.com | 11111111      | freigegeben                    |
| testuserB@testmail.com | 11111111      | abgelehnt                      |

| i Ur<br>Inf<br>da<br>Di<br>Fo                             | n mehrere Benutz<br>ormationen in der<br>nach auf Upload.<br>e erste Zeile der D<br>rmat vorliegt und | ter hinzuzüfügen, lad<br>n definierten Spalten<br>Datei wird als Übersc<br>nicht mehr als 1024 | Jen Sie die Beispiel-CSV<br>aus. Klicken Sie auf Du<br>chrift betrachtet und igno<br>00 Bytes (maximal 1000 | -Datei herünter und fül<br>ichsuchen, um die Date<br>riert. Bitte stellen Sie si<br>Datensätze) enthält. | ien Sie die erforderlic<br>ei auszuwählen, und<br>cher, dass die Datei i | hen<br>klicken Sie<br>im CSV-               |
|-----------------------------------------------------------|----------------------------------------------------------------------------------------------------|------------------------------------------------------------------------------------------------|----------------------------------------------------------------------------------------------------|----------------------------------------------------------------------------------------------------|--------------------------------------------------------------------------|---------------------------------------------|
|                                                           |                                                                                                    | D                                                                                              | urchsuchen                                                                                                  |                                                                                                    |                                                                          |                                             |
|                                                           |                                                                                                    |                                                                                                | Uple                                                                                                    | Abbrechen                                                                                                | Beispiel für eine                                                        | e CSV-Datei                                 |
|                                                           |                                                                                                    |                                                                                                |                                                                                                    |                                                                                                    |                                                                          |                                             |
| _                                                         |                                                                                                    |                                                                                                |                                                                                                    |                                                                                                    |                                                                          |                                             |
| ✓ 1 ve                                                    | rarbeitet, 1 erfo                                                                                     | olgreich, 0 fehlges                                                                            | schlagen.                                                                                                   |                                                                                                    |                                                                          | x                                           |
| <ul><li>✓ 1 ve</li><li>✓ 1 gefu</li></ul>                 | rarbeitet, 1 erfo<br>indene Datensa                                                                   | olgreich, 0 fehlges<br>ätze                                                                    | schlagen.                                                                                                   |                                                                                                    |                                                                          | x                                           |
| <ul> <li>1 ve</li> <li>1 gefu</li> <li>Klicken</li> </ul> | rarbeitet, 1 erfo<br>indene Datensi<br>Sie auf die Schaltfläd                                         | olgreich, O fehlges<br>ätze<br>che Download, um den                                            | schlagen.<br>Status der hochgeladenen i                                                                     | Datensätze herunterzulade                                                                                | n.                                                                       | X                                           |
| 1 ve     1 gefu     Kiicken -Mail-Adresse                 | rarbeitet, 1 erfo<br>ndene Datens:<br>Sie auf die Schaltflad<br>Account-<br>nummer                    | olgreich, O fehlges<br>ätze<br>che Download, um den<br>Status                                  | schlagen.<br>Status der hochgeladenen I<br>Zugewiesen<br>von                                                | Datensätze herunterzulade<br>Letzte<br>Aktualisierung                                                    | n.<br>Upload Status                                                      | X<br>Download<br>Grund der<br>Fehlermeldung |

Falls Sie mehrere Accountnummern innerhalb Ihres Unternehmens verwenden, können Sie als Account-Administrator die Funktion **'Kopieren**' verwenden, um freigegebene E-Mail-Adressen einer Accountnummer auch zu einer weiteren Accountnummer hinzuzufügen.

| MyDHL+ Home Versenden | Verfolgen Verwalten 0                                                                                                    | Rechnungen verwalten Meine Einstellungen 👤 Mein Profi         |
|-----------------------|----------------------------------------------------------------------------------------------------|---------------------------------------------------------------|
| Freigegebene Benutzer | Freigegebene Benutzer                                                                                                    |                                                               |
| Accountnummern        |                                                                                                    |                                                               |
| Account-Administrator | <ul> <li>Für die Mehrfachauswahl verwenden Sie die 'CTRL'-<br/>Verwenden Sie Komma (,) für mehrere Einträge im F</li> </ul> | -Taste und klicken Sie auf die E-Mail.<br>ield Accountnummer. |
| Freigegebene Domains  | E-Mail-Adressen auswählen                                                                                                   | Account- nummer                                               |
|                       |                                                                                                    | Sichern Abbrechen                                             |

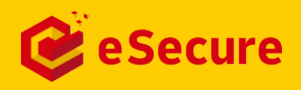

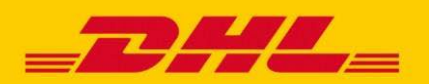

### **VERWALTUNG VON ACCOUNTNUMMERN** WELCHE ACCOUNTNUMMERN SIND GESCHÜTZT?

Der Menüpunkt ,**Accountnummern**' ermöglicht es Ihnen als Account-Administrator, einen Überblick über die Accountnummern zu erhalten, die sich unter Ihrer Verwaltung befinden.

Die Sicherheit von Accountnummern kann hier jeweils **aktiviert** (enabled) und **deaktiviert** (disabled) werden. Um Ihren Account zu schützen, sollte der Status immer aktiviert sein.

| WyDrie Tiome Versende | en Verfolgen                           | Registrieren                                                        |
|-----------------------|----------------------------------------|---------------------------------------------------------------------|
| Freigegebene Benutzer | Accountnummern                         |                                                                     |
| countnummern          | Account- nummer                        | Firmenname                                                          |
| Account-Administrator | Start-Datum                            | End-Datum                                                           |
|                       |                                        |                                                                     |
|                       | Land<br>GERMANY                        | Status<br>Enabled<br>Disabled                                       |
|                       |                                        | E-Mail-Zustimmung                                                   |
|                       |                                        | Yes<br>No                                                           |
|                       |                                        | Suche Zurücksetzen                                                  |
|                       |                                        |                                                                     |
|                       |                                        |                                                                     |
|                       | ✓ 1 gefundene Datensätze               | Aktivieren Deaktivieren E-Mail-Zustimmung Download                  |
|                       | □ Account-<br>nummer ▼ Firmenname Land | I Status E-Mail- Zugewiesen Letzte<br>Zustimmung von Aktualisierung |
|                       | GERM                                   | IANY Enabled No 23-Nov-20                                           |
|                       |                                        |                                                                     |
|                       |                                        |                                                                     |

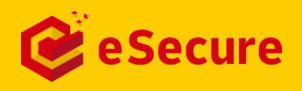

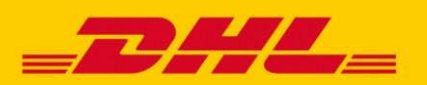

### HINZUFÜGEN VON ACCOUNT-ADMINISTRATOREN WER KANN ACCOUNTNUMMERN VERWALTEN?

Der Menüpunkt ,**Account-Administrator**' ermöglicht das Anzeigen, Hinzufügen und Bearbeiten von Account-Administratoren für Ihre in DHL eSecure aktivierten DHL Express Accountnummern.

- Ein Account-Administrator sollte eine ausgewählte Person aus Ihrer Organisation sein, die die Befugnis hat den Sicherheitsstatus des DHL Express Accounts zu verwalten. Dazu gehört die Freischaltung (oder Ablehnung) einzelner Benutzer und ganzer Domains.
- Account-Administratoren können über MyDHL+ auf DHL eSecure zugreifen. Der Administrator erhält automatisch einen Login in MyDHL+, falls dieser nicht bereits vorhanden ist. Falls eine E-Mail-Adresse bereits einem bestehenden MyDHL+-Login zuzuordnen ist, erscheint das Menü 'Zugang eSecure' in MyDHL+ nach der nächsten Anmeldung.

| <b>DHL Express</b>    |                                            |            | Hilfe                | Standorte English | Deutsch            |
|-----------------------|--------------------------------------------|------------|----------------------|-------------------|--------------------|
| MyDHL+ Home Versenden | Verfolgen                                  |            |                      |                   | Registrieren Login |
| Freigegebene Benutzer | Account-Administratoren                    |            |                      |                   |                    |
| Account-Administrator | Account- nummer                            | ]          | E-Mail-Adresse       |                   |                    |
| Frengog               | Vorname                                    | -<br>]     | Nachname             |                   |                    |
|                       | Firmenname                                 | ]          | Land                 |                   |                    |
|                       | Status<br>Active                           |            |                      |                   |                    |
|                       | Inactive                                   | ]          |                      |                   |                    |
|                       |                                            |            |                      | Suche             | Zurücksetzen       |
| 1                     | ✓ 4 gefundene Datensätze                   |            | Hinzufügen Aktiviere | n Deaktivieren    | Download           |
|                       | Account- E-Mail-<br>nummer Adresse Vorname | Nachname   | Firmenname Land      | Status            | Aktion             |
|                       |                                            | 1.11.001.0 | GERMANY              | Active            | Bearbeiten         |
|                       | Constant Constant Constant                 |            | GERMANY              | Active            | Bearbeiten         |
|                       | - reals - Showing -                        | 10000      | GERMANY              | Active            | Bearbeiten         |
|                       |                                            |            | GERMANY              | Active            | Bearbeiten         |

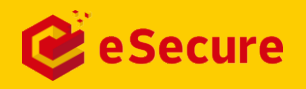

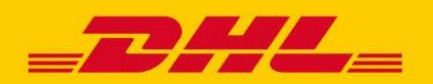

### **FREIGEBEN VON E-MAIL-DOMAINS** WELCHE DOMAIN HAT VOLLZUGRIFF?

Der Menüpunkt ,**Freigegebene Domains**' ermöglicht Ihnen als Account-Administrator die Nutzung eines Accounts nicht nur für einzelne Nutzer, sondern eine gesamte E-Mail-Domain freizugeben. Hier hinzugefügte Domains müssen mit einem @-Zeichen beginnen. Es gibt eine Liste verbotener Domains, die nicht für eine grundsätzliche Freigabe genutzt werden können.

"@sample.com" ist beispielsweise eine freigegebene Domain für den Account 661222337. Ein Benutzer mit der E-Mail <u>muster@sample.com</u> wird in diesem Fall automatisch freigeben, wenn dieser versucht den Account 661222337 in MyDHL+ zu verwenden.

| <b>DHL</b> DHL Express                  |                                                                                                    | Hilfe Standorte English   Deutsch                      |
|-----------------------------------------|----------------------------------------------------------------------------------------------------|--------------------------------------------------------|
| MyDHL+ Home Versenden V                 | Verfolgen Verwalten 0                                                                                                    | Rechnungen verwalten Meine Einstellungen 👤 Mein Profil |
| Freigegebene Benutzer                   | Freigegebene Domains                                                                                                    | ·                                                      |
| Accountnummern<br>Account-Administrator | Domain                                                                                                    | Account- nummer                                        |
| Freigegebene Domains                    | Land<br>GERMANY                                                                                                    | Status<br>Active<br>Inactive                           |
|                                         |                                                                                                    | Firmenname                                             |
|                                         |                                                                                                    | Suche Zurücksetzen                                     |
|                                         | ✓ 1 gefundene Datensätze                                                                                                    | Hinzufügen Aktivieren Deaktivieren Kopieren            |
|                                         | Domain Company Company | Firma Status Zugewiesen Letzte<br>von Aktualisierung   |
|                                         | GERMANY GERMANY                                                                                                    | Inactive I 30-Jun-20                                   |
|                                         |                                                                                                    |                                                        |

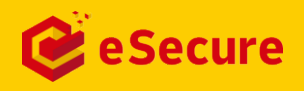

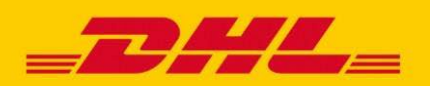

### **ÜBERSICHT ACCOUNT AUTORISIERUNG** WER NUTZT EINE ACCOUNT AUTORISIERUNG?

Der Menüpunkt ,**Übersicht Account Autorisierung**<sup>•</sup> gibt Ihnen einen Überblick über alle Account Autorisierungen, die von Ihnen oder freigegebenen Benutzern für Ihre DHL Express Accountnummer in MyDHL+ erteilt wurden. In der Tabelle finden zu jeder erteilten Account Autorisierung inklusive der Information, wer die Account Autorisierung ereilt hat und an wen diese zugewiesen worden ist. Als Account Administrator entscheiden Sie, ob die Autorisierung *,Approved*<sup>•</sup> oder *,Rejected*<sup>•</sup> wird. Wenn ein eSecure Account Administrator eine Account Autorisierung in MyDHL+ für eine DHL Express Accountnummern, die dieser verwaltet, erteilt, dann erhalten diese automatisch den Status *,Approved*<sup>•</sup>. Den Status der Autorisierung können Sie jederzeit ändern.

Alle Account Autorisierungen in den letzten 13 Monaten erhalten automatisch den Status *Approved*<sup>4</sup>, sobald Sie ein Accountnummer mit eSecure sichern.

| MyDHL+ Home Versenden        | Verfolgen            | Verwalten (168)                                    | Admin                                     | Rechnungen verwalten           | 1↓ Sendung fü               | r: Group Meine Eins                | itellungen 👤 M                                      |
|------------------------------|----------------------|----------------------------------------------------|-------------------------------------------|--------------------------------|-----------------------------|------------------------------------|-----------------------------------------------------|
| Freigegebene Benutzer        | Übers                | sicht Account Auto                                 | orisierung                                |                                |                             |                                    |                                                     |
| Accountnummern               | A                    | utorisierung an E-Mail-/                           | Adresse                                   | Account- r                     | ummer                       |                                    |                                                     |
| Freigegebere Permains        | A                    | utorisierung von E-Mail                            | I-Adresse                                 | Land                           |                             |                                    |                                                     |
| rsicht Account Autorisierung |                      |                                                    |                                           | AFGHANIST<br>ALBANIA           | AN                          | <u>^</u>                           |                                                     |
|                              | S                    | tatus                                              |                                           | ALGERIA<br>AMERICAN<br>ANDORRA | SAMOA                       |                                    |                                                     |
|                              |                      | Rejected<br>Pending                                |                                           | ANGULLA<br>ANTIGUA             |                             | -                                  |                                                     |
|                              |                      |                                                    |                                           |                                |                             | Sucho                              | Zurücksotzon                                        |
|                              |                      |                                                    |                                           |                                |                             | Suche                              | Zurucksetzen                                        |
|                              |                      |                                                    |                                           |                                |                             |                                    |                                                     |
|                              | _                    |                                                    |                                           |                                |                             |                                    |                                                     |
|                              |                      |                                                    |                                           |                                |                             |                                    |                                                     |
|                              | <ul> <li></li> </ul> | 3 gefundene Datensät                               | tze                                       |                                | Geneh                       | migen Ablehne                      | n Download                                          |
|                              | Autoris              | 3 gefundene Datensät                               | tze<br>Account- Autoris<br>Aummer widerru | ierung Land                    | Geneh                       | Migen Ablehne<br>Zugewiesen<br>von | n Download<br>Letzte<br>Aktualisierung              |
|                              | Autoris              | 3 gefundene Datensät<br>ierung Autorisierung<br>an | Account-<br>Aummer widern<br>Y            | ifen Land<br>GERMANY           | Geneh<br>Status<br>Rejected | migen Ablehne<br>Zugewiesen<br>von | n Download<br>Letzte<br>Aktualisierung<br>14-Jun-21 |

#### WIE ERTEILE ICH EINE ACCOUNT AUTORISIERUNG IN MYDHL+?

#### Тірр

Im hinterlegten Dokument "Account Autorisierung" finden Sie mehr Information, was eine Account Autorisierung ist und wie diese mit allen Einstellungsoptionen funktioniert.

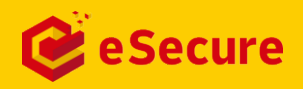

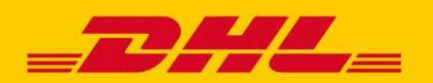

### **BENACHRICHTIGUNGEN** AUTOMATISCHE E-MAIL INFORMATIONEN

DHL eSecure sendet verschiedene **automatisierte E-Mails**, um Account-Administratoren und auch Benutzer, die eine Freigabe anfordern oder eine Account Autorisierung, zu informieren.

Eine neue E-Mail-Adresse, die versucht, eine DHL eSecure-aktivierte Accountnummer zu verwenden, erhält eine **E-Mail-Benachrichtigung**, dass eine Anfrage zur **Freigabe** an den Account-Administrator gestellt wurde.

Account-Administratoren können konfigurieren, ob diese Benachrichtigung die Information zu der E-Mail-Adresse/Kontaktinformationen des Account-Administratoren für Rückfragen beinhalten soll. Dies kann im Menüpunkt ,**Account-Administrator**' unter **E-Mail Zustimmung** mit einem ,ja' (yes) aktiviert werden.

#### AUTOMATISCHE BENACHRICHTIGUNGEN BEI ANFRAGE

| _DHL_                                                                                                    | He                                        | elp Center Link             |                     |                                   |                               |
|----------------------------------------------------------------------------------------------------|-------------------------------------------|-----------------------------|---------------------|-----------------------------------|-------------------------------|
| Dear Sir / Madam,                                                                                                    |                                           |                             |                     |                                   |                               |
| Your request to use the DHL Express Account is sent to the account administ<br>If you have any questions or need assistance, please contact us at | rator for appro                           | oval.                       | E-Mail F            | reigabeanfr                       | age                           |
| Regards<br>DHL eSecure Team                                                                                                    | _2                                        | HL_                         |                     |                                   | Help Center Link              |
| Please do not reply to this email – inbox is not monitored.                                                                                       | Dear Sir / M<br>Your reques               | adam,<br>t to use the DHL   | Express Account     | has been sent to the belo         | ow account administrators for |
| - Children - Children                                                                                                    | NUMBER                                    | FIRST NAME                  | LAST NAME           | EMAIL ID                          | PHONE NUMBER                  |
| Terms of Use   Privacy and Cookies   Terms and Conditions                                                                                         | 2<br>If you have<br>Regards<br>DHL eSecur | any questions or<br>re Team | need assistance,    | please contact us at              |                               |
| E-Mail Freigabeanfrage mit<br>Kontaktinformationen des<br>Administrators                                                                          | Terms of U                                | lee   Privapy and Co        | Please do not reply | to this email – inbox is not moni | 2019 © Deutsche Post AG       |

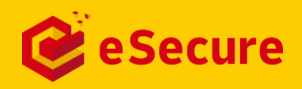

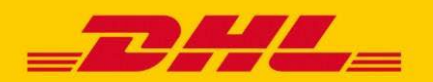

### **BENACHRICHTIGUNGEN** AUTOMATISCHE E-MAIL INFORMATIONEN

Bei jedem Versuch einer neuen E-Mail-Adresse Ihre DHL Express Accountnummer zu nutzen, erhalten Sie als Account-Administrator eine E-Mail. Diese erlaubt Ihnen eine direkte Genehmigung oder Ablehnung der Anfrage ohne sich vorab bei MyDHL+ einloggen zu müssen.

#### DHL ESECURE FREIGABEANFRAGE

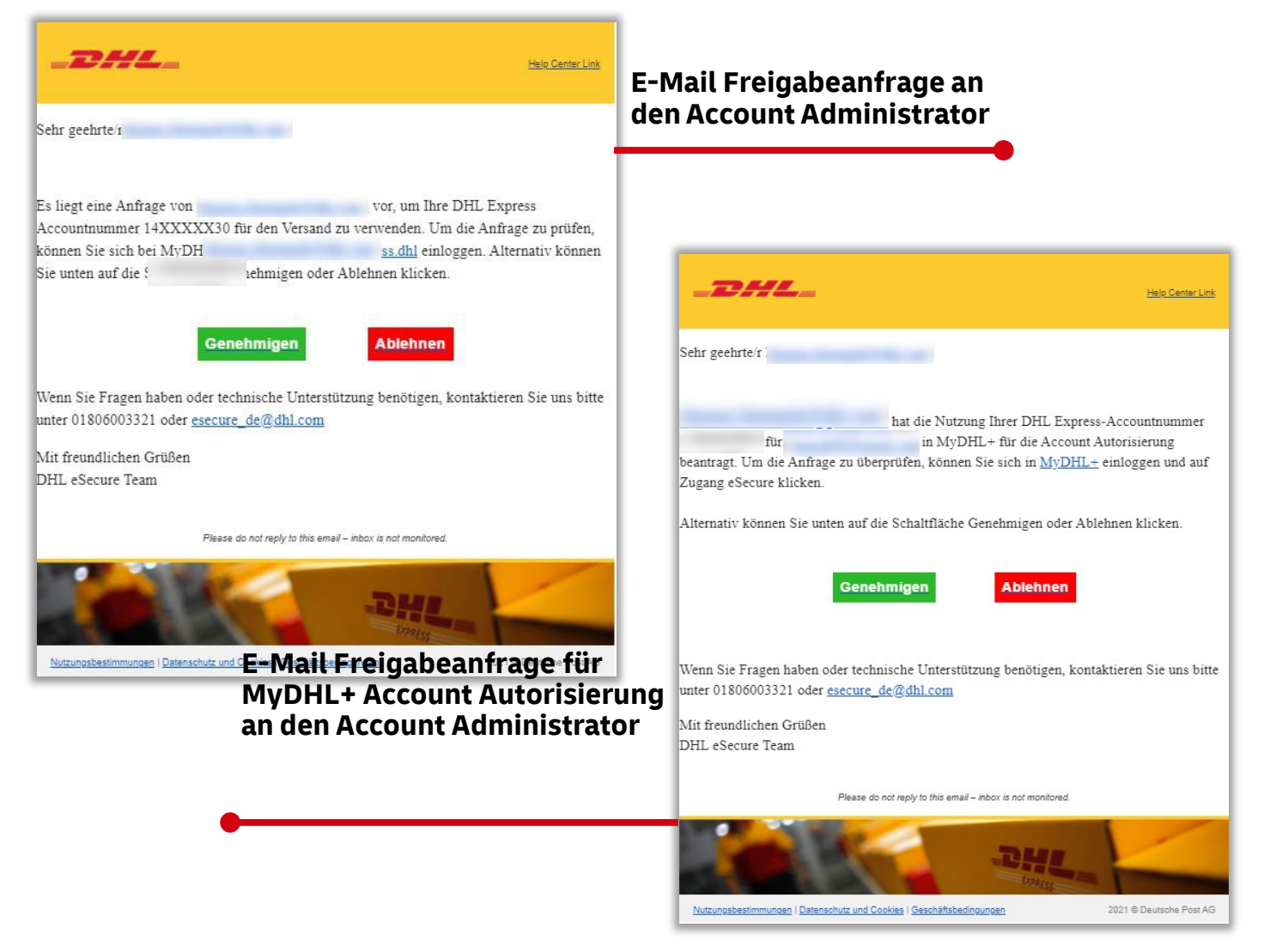

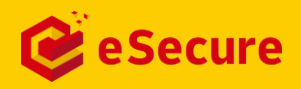

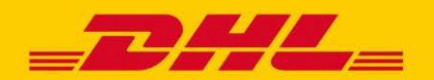

### **BENACHRICHTIGUNGEN** AUTOMATISCHE E-MAIL INFORMATIONEN

DHL eSecure gibt den Anfragenden eine **Rückmeldung** zu Ihrer Entscheidung zu der jeweiligen Anfrage.

#### AUTOMATISCHE BENACHRICHTIGUNGEN NACH FREIGABE / ABLEHNUNG

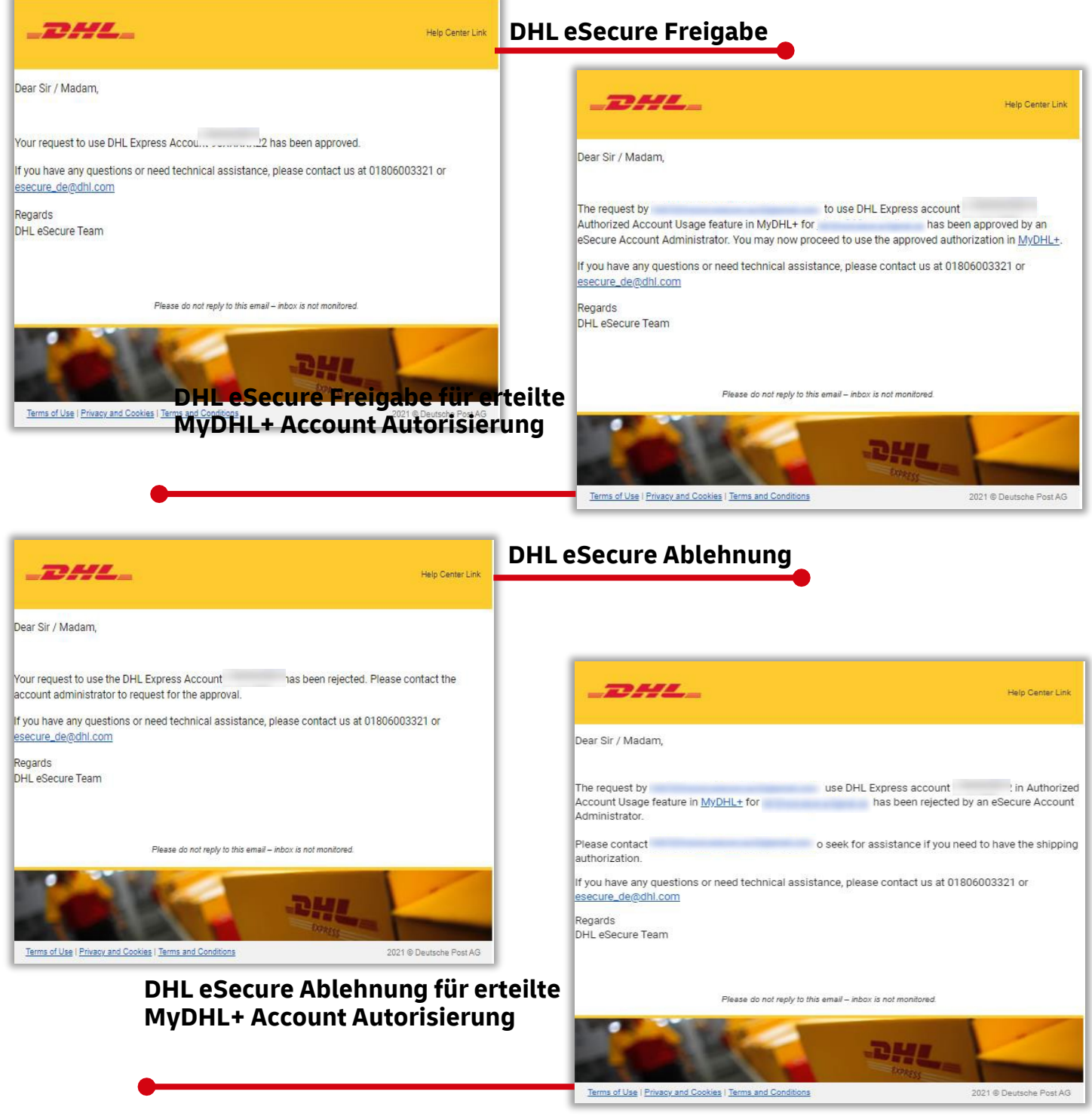

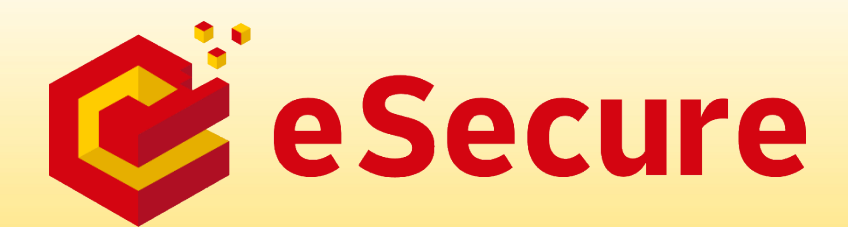

DHL Express (Schweiz) AG Marketing Services mydhl.ch Updated: 01/ 2021